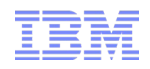

# PureData Systems for Analytics (Netezza) Connectivity for InfoSphere Information Server DataStage

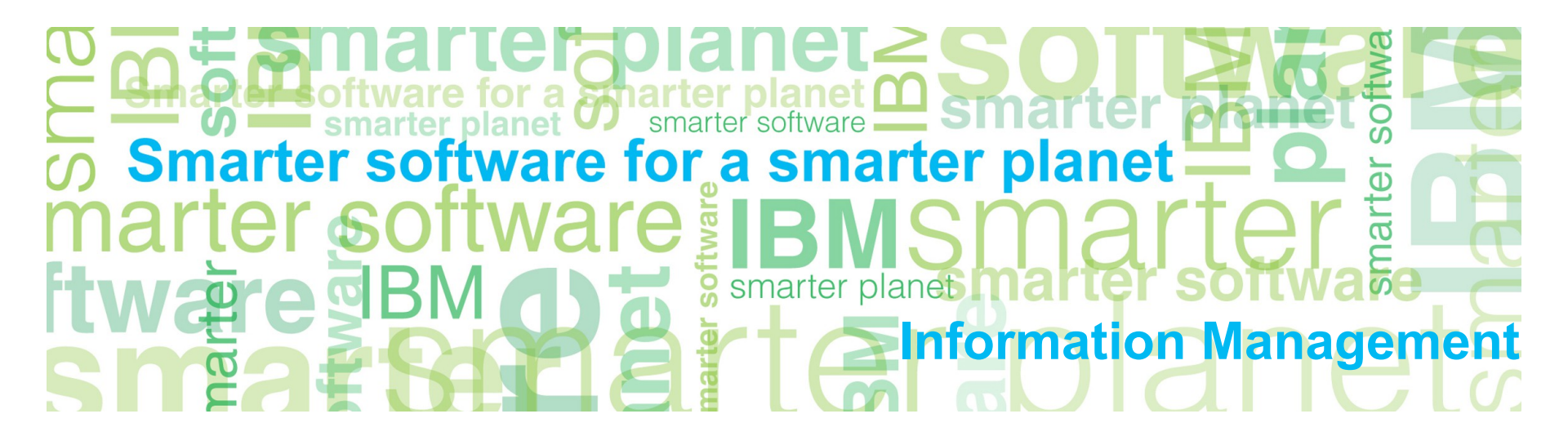

IBM

## Agenda

- Download Netezza Client
- Basic Netezza Commands
- Configuring DataStage for Netezza
  - Netezza Connector (Available at 8.5 Fix Pack 1 and later)
  - Netezza Enterprise Stage (Deprecated)
    - Connector Migration Tool
- Balanced Optimization with Netezza Connector

a stnarter

- Troubleshooting
  - Debug Environment Variables
  - Netezza Logs
  - ODBC Driver Manager Tracing
  - ODBC Driver Tracing

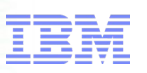

## Download Netezza Client

- Netezza is an appliance
- Netezza Emulator is available for development
  - IBM PureData-Netezza Developer Network
- Netezza Client Software
  - IBM Fix Central
- Unix Installation:
  - Once downloaded from Fix Central and extracted, several archive packages will exist with an unpack script
  - Run the unpack script to install the Client/ODBC drivers to a specified directory.
  - Leverage the DataDirect Driver Manager shipped in /IBM/InformationServer/Server/branded\_odbc to manage the new Netezza ODBC driver
- Windows Installation:
  - Run the appropriate setup program(s)
  - nzodbcsetup.exe (required for Netezza Connector, Netezza Enterprise Stage, ODBC Connector)
    - Ensure to install 32 bit drivers Information Server DataStage 11.3 and earlier Engine is 32 bit on Windows
  - nzsetup.exe (required for nzload in the Netezza Enterprise Stage)

tor a smarter plane

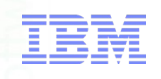

### **Basic Netezza Commands**

| How to \ Database                                  | Command                                                                                                    |
|----------------------------------------------------|----------------------------------------------------------------------------------------------------|
| Start System                                       | Run nzstart. Example:<br>From Netezza Server:<br>/nz/kit/bin<br>./nzstart                                                                                                    |
| Connect to SQL<br>Command<br>Interpreter:<br>nzsql | Set Environment Variables:<br>NZ_USER=admin<br>NZ_DATABASE=system<br>NZ_PASSWORD=password<br>Encrypt password using ./nzpassword to create a locally stored encrypted<br>password.<br>Run nzsql. Example:<br>From Netezza Server:<br>/nz/kit/bin<br>[nz@netezza bin]\$ nzsql<br>SYSTEM(ADMIN)=> |
| Connect from a<br>client using:<br>nzodbcsql       | Run nzodbcsql. Example:<br>From Client:<br>/opt/Netezza/bin<br>./nzodbcsql -h netezza-slb -d support -u team2 -pw team2                                                                                                    |
| Stop System                                        | Run nzstop. Example:<br>From Netezza Server:<br>/nz/kit/bin<br>_/nzstop                                                                                                    |

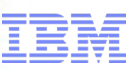

# for a smarter planet M **Basic nzsql Commands**

| How to \ Database   | Command                                                                                                    |
|---------------------|----------------------------------------------------------------------------------------------------|
| Create database     | From nzsql prompt run:<br>SYSTEM.ADMIN(ADMIN)=>CREATE DATABASE SUPPORT;                                                                  |
| Drop database       | From nzsql prompt run:<br>SYSTEM.ADMIN(ADMIN)=>DROP DATABASE SUPPORT;                                                                    |
| Connect to database | From nzsql prompt run:<br>SYSTEM.ADMIN(ADMIN)=>\c DATABASE USERNAME PASSWORD<br>Example:<br>SYSTEM.ADMIN(ADMIN)=> \c support team2 team2 |
| Show Databases      | From nzsqlpl prompt run:<br>SYSTEM.ADMIN(ADMIN)=> \I                                                                                     |
| Show tables         | From nzsql prompt run:<br>SYSTEM.ADMIN(ADMIN)=>\dt                                                                                       |
| Describe Table      | From nzsql prompt run:<br>=> \d TABLE_NAME                                                                                               |
| Grant Roles         | For Details see Information Center                                                                                                    |
| Enter a query       | Type the query directly in the nzsql prompt<br>Example:<br>SUPPORT.ADMIN(TEAM2)=> select * from MyFirstTable;                            |

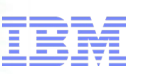

# for a smarter planet M **Additional Commands**

| How to \ Database     | Command                                        |
|-----------------------|------------------------------------------------|
| Show current sessions | From nzsql run:<br>=> \act                     |
| Show version          | From Netezza Server:<br>/nz/kit/bin<br>./nzrev |

emart

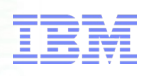

## Configuring DataStage for Netezza

- Three ways to connect to Netezza using DataStage:
  - Netezza Connector (Preferred method for all new development)
  - Netezza Enterprise Stage (Deprecated)
  - ODBC Connector
- All connection methods leverage ODBC connections
- Netezza Connector
  - Unloads and Loads are done by using ET(External Tables) and loads also use TWT (Temporary Work Tables)
  - Link to Information Center
- Netezza Enterprise Stage (Deprecated)
  - Unloads and Loads can by done by using ET (External Tables) Updates/Deletions also use TWT
  - The Netezza Enterprise stage allows for Netezza Loads to be done with the nzload command
  - Link to Information Center
- ODBC Connector
  - Pure ODBC connection

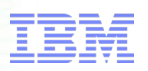

### Windows ODBC Driver Manager

Ensure to configure the DSN in the Windows 32 bit ODBC Driver Manager

Located here on 64 bit Windows installs:

#### C:\Windows\SysWOW64\odbcad32.exe

| 4    | ODBC Data Source Administrator (32-bit)                         | × |
|------|-----------------------------------------------------------------|---|
| User | IBM Netezza ODBC Driver Setup                                   |   |
| Sys  | DSN Options Advanced DSN Options SSL DSN Options Driver Options |   |
| N    | Data Source: NZSQL Description: Scott's Netezza Emulator        |   |
|      | Server: netezza-slb.uspa.ibm. Port: 5480                        |   |
|      | Database: support                                               |   |
|      | User Name: sbrokaw Password: ••••••                             | I |
|      | Test <u>C</u> onnection                                         |   |
|      | OK Cancel Help                                                  |   |
|      | OK Cancel Apply Help                                            |   |

## Sample ODBC Entry (Unix)

| [netezza-slb]    |                                   |
|------------------|-----------------------------------|
| Driver           | = /opt/Netezza/lib64/libnzodbc.so |
| Description      | = Scott's Netezza Emulator        |
| Servername       | = netezza-slb.uspa.ibm.com        |
| Port             | = 5480                            |
| Database         | = support                         |
| Username         | =                                 |
| Password         | =                                 |
| ReadOnly         | = false                           |
| ShowSystemTables | = false                           |
| LegacySQLTables  | = false                           |
| LoginTimeout     | = 0                               |
| QueryTimeout     | = 0                               |
| DateFormat       | = 1                               |
| NumericAsChar    | = false                           |
| SQLBitOneZero    | = false                           |
| StripCRLF        | = false                           |
| securityLevel    | = preferredUnSecured              |
| caCertFile       | =                                 |

Similar entry for each platform can be found in the Netezza Client install directory: /NetezzaClient/lib/odbc.ini.sample

Ensure to add the DSN to the top entry: [ODBC Data Sources]

netezza-slb=Scott's Netezza Emulator

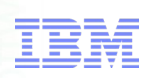

## Configuring DataStage for Netezza

- (Unix Only) Netezza ODBC driver expects odbc.ini instead of .odbc.ini
- (Unix Only) Create Symbolic link: cd /IBM/InformationServer/Server/DSEngine In -s .odbc.ini odbc.ini
- Add Environment variables to dsenv file or Windows System Variables (for Netezza Connector and Netezza Enterprise Stages only)
- Restart ASBAgents, DataStage Engine after making environment changes

### IBM

## Netezza Environment variables

| Name                                           | Required for<br>Stage                   | Description                                                                                                    |
|------------------------------------------------|-----------------------------------------|----------------------------------------------------------------------------------------------------|
| NETEZZA                                        | Netezza Enterprise                      | The location of the Netezza Client installation.<br>Example:<br>/opt/Netezza                                                                                                    |
| LIBPATH or<br>LD_LIBRARY_PATH or<br>SHLIB_PATH | Netezza Enterprise<br>(Unix Only)       | The location of the Netezza client libraries<br>Example:<br>\$NETEZZA/lib                                                                                                    |
| PATH                                           | Netezza Enterprise                      | The location of the Netezza client executables.<br>Example:<br>\$NETEZZA/bin                                                                                                    |
| ODBCINI                                        | Netezza Enterprise<br>Netezza Connector | ODBCINI should be set in the dsenv file and points to<br>the path to the .odbc.ini file<br>Example:<br>/opt/IBM/InformationServer/Server/DSEngine/.odbc.ini<br>This variable is already set in default desenv files                      |
| NZ_ODBC_INI_PATH                               | Netezza Connector                       | The location of the odbc.ini file.<br>NOTE:<br>This is the odbc.ini NOT the .odbc.ini file – although the<br>locations of the files can be the same – i.e. both in<br>\$DSHOME<br>Example:<br>/opt/IBM/InformationServer/Server/DSEngine |

a smarter planet M

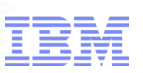

### Configuring nzload on 64 bit Linux

- nzload is a 32 bit application
- On 64 bit Linux Systems, nzload has dependencies on Linux 32 bit libraries

for a smarter planet

- SSL Libraries
  - libssl
  - libcrypto
- See Technote <u>1470676</u> for assistance in resolving
  - Install the 32-bit version of SSL and CRYPTO libraries
  - Make sure the binaries have the required permissions

```
sh-4.1$ ldd `which nzload`
        linux-gate.so.1 \Rightarrow (0x00a24000)
       libnzodbc nzload.so => /opt/Netezza32/bin/libnzodbc nzload.so (0xf64aa000)
       libm.so.6 => /lib/libm.so.6 (0x005c0000)
       libc.so.6 => /lib/libc.so.6 (0x001a0000)
       libpthread.so.0 => /lib/libpthread.so.0 (0x00ee3000)
       libdl.so.2 => /lib/libdl.so.2 (0x00a83000)
       libssl.so.6 => /usr/lib/libssl.so.6 (0x00337000)
       libcrypto.so.6 => /usr/lib/libcrypto.so.6 (0x00d2a000)
        /lib/ld-linux.so.2 (0x0017e000)
       libgssapi krb5.so.2 => /lib/libgssapi krb5.so.2 (0x00915000)
       libkrb5.so.3 => /lib/libkrb5.so.3 (0x00b84000)
       libcom err.so.2 => /lib/libcom err.so.2 (0x00ce9000)
       libk5crypto.so.3 => /lib/libk5crypto.so.3 (0x00543000)
       libresolv.so.2 => /lib/libresolv.so.2 (0x00cfd000)
       libz.so.1 => /lib/libz.so.1 (0x00382000)
        libkrb5support.so.0 => /lib/libkrb5support.so.0 (0x00396000)
        libkeyutils.so.1 => /lib/libkeyutils.so.1 (0x00f8e000)
        libselinux.so.1 => /lib/libselinux.so.1 (0x008d3000)
sh-4.1$
```

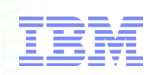

## Configuring DataStage for Netezza

- When designing a parallel Information Server DataStage job, the data source names are not appearing in the Netezza connector when clicking on the Select button
- See Technote <u>1628099</u> for assistance resolving
  - Ensure that there are no spaces on either side of the = symbol
  - Ensure that word "Netezza" appears in the description of the DSN

| [ODBC Data Sources]<br>DB2 Wire Protocol=D<br><br>netezza-slb = Scott | ataDirect DB2 Wire Protocol Driver<br>'s Netezza Emulator | <pre>[ODBC Data Sources]<br/>DB2 Wire Protocol=DataDirect DB2 Wire Protocol Driver<br/><br/><br/>netezza-slb=Scott's Netezza Emulator</pre> |          |
|-----------------------------------------------------------------------|-----------------------------------------------------------|----------------------------------------------------------------------------------------------------|----------|
| General Properties Columns Advanced                                   | Partitioning                                              | General Properties Columns Advanced Partitioning                                                                                            |          |
| Data source *                                                         |                                                           | ✓ Connection Test Load Sar                                                                                                    | ve 🔺     |
| Database *                                                            | DataStage                                                 | Data source *                                                                                                    |          |
| Usemame *<br>Password *                                               |                                                           | Databa<br>Usema                                                                                                    |          |
| Use separate connection for TWT                                       | There are no values available for this property.          | Passwo Data source isSustem description                                                                                                    |          |
| ▼ Usage                                                               |                                                           | ▶ Use netezza-slb true Scott's Netezza VM                                                                                                   |          |
| Write mode                                                            |                                                           | ▼ Usage Dat                                                                                                    | <u>a</u> |
| Table name *                                                          | ок                                                        | Write m                                                                                                    |          |
| Enable case-sensitive identifiers                                     |                                                           |                                                                                                    |          |
|                                                                       |                                                           |                                                                                                    |          |

# Information Management of Ware for a sharter planet

## Configuring DataStage for Netezza Connector – Importing metadata

| ° ai | nd QualityStage | Designer                         |                                        |                              |   |
|------|-----------------|----------------------------------|----------------------------------------|------------------------------|---|
| У    | Diagram Debug   | Import Export Tools Window Help  | _                                      |                              |   |
|      | 🛱 🔗 🐼 🔎         | DataStage <u>C</u> omponents     | 1 🐨 🥖 🕅 🖨 🖨 🎑 🚱 🗌                      |                              |   |
|      | Devellel        | DataStage Components (XML)       |                                        |                              |   |
| FI   | Parallel        | External Eunction Definitions    |                                        |                              |   |
| H 11 |                 | Schema Library Manager           |                                        |                              |   |
| H    |                 | Web Service Function Definitions |                                        |                              |   |
| H    |                 | Via <u>B</u> ridges              |                                        | Connector metadata import    | × |
| H    |                 | Table Definitions                | Start Conn <u>e</u> ctor Import Wizard |                              |   |
|      |                 | IMS Definitions                  | Assembler File Definitions             |                              |   |
| +    |                 |                                  | <u>C</u> OBOL File Definitions         | and the second free level of |   |
| Ľ    |                 |                                  | DCLGen File Definitions                | pr to be used for import.    |   |

#### Connector selection

#### Connectors:

| Name                | Туре               | Variant | Hosted on |        |
|---------------------|--------------------|---------|-----------|--------|
| DB2 Connector       | DB2Connector       | 9.1     | HARVEY.   | SWG.US |
| Greenplum Connector | GreenplumConnector | 4.2     | HARVEY.S  | SWG.US |
| Netezza Connector   | NetezzaConnector   | 4.5     | HARVEY.   | SWG.US |
| ODBC Connector      | ODBCConnector      | 3.5     | HARVEY.   | SWG.US |
| Oracle Connector    | OracleConnector    | 10      | HARVEY.S  | SWG.US |
| Oracle Connector    | OracleConnector    | 11      | HARVEY.   | SWG.US |
| Teradata Connector  | TeradataConnector  | 12      | HARVEY.S  | SWG.US |
|                     |                    |         |           |        |
|                     |                    |         |           |        |
|                     |                    |         |           |        |
|                     |                    |         |           |        |
|                     |                    |         |           |        |
|                     |                    |         |           |        |
|                     |                    |         |           |        |
|                     |                    |         |           |        |
|                     |                    |         |           |        |
|                     |                    | _       | 1         |        |

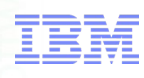

#### Netezza Connector – Default Options Netezza\_Connector\_Target - Netezza Connector Stage Input N - 1 Netezza\_Connector\_Source - Netezza Connector Input name (upstream stage) Stage Output NZ\_Output (Row\_Generator\_4) Output name (downstream stage) 🦯 NZ\_Input () Ŧ General Properties Columns Advanced Partitioning Connection Test Load Save Visage General Properties Columns Advanced Write mode Insert Test Load Save Connection Table name MyTable Enable case-sensitive identifiers No NZSQL Data source Truncate column names No Database ' support SQL Usemame team2 Direct insert No ----Password Atomic mode Yes Enable record ordering No Generate SQL at runtime Yes Key columns \* MyTable 2 Use unique key column No Table name \* Enable case-sensitive identifiers No Action column \* SQL Check duplicate rows No Select statement \* User-defined SQL \* Enable partitioned reads No Table action \* Append Transaction Session Record count 2000 Schema reconciliation Mark end of wave No Unmatched link column action Drop Type mismatch action Drop Session Unmatched table column action Ignore nullable Schema reconciliation Mismatch reporting action Warning Unmatched link column action Drop Temporary work table mode Automatic Type mismatch action Drop Table name \* Mismatch reporting action Warning Truncate table No Unload options Drop table Yes Load options Directory for named pipe (Unix only) Generate statistics No Before/After SQL No Maximum reject count 1 Limit number of returned rows No Directory for named pipe (Unix only) Directory for log files Other options Before/After SQL No

tware for a smarter planet CO and art or

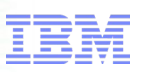

### Netezza Connector – Write Modes

| Write Mode         | Behavior                                                                                                    |
|--------------------|----------------------------------------------------------------------------------------------------|
| Insert             | If running in parallel, each processing node has its own external table but they all insert into the same target table.                                                                                                    |
| Update             | After all processing nodes are done inserting data into the TWT, the connector executes the update statement from the TWT into the target table once from the conductor process.                                                                                                    |
| Delete             | The DELETE statement is generated and it inserts data from the external table into the TWT. After all processing nodes are done inserting into the TWT, the connector executes the delete statement from the TWT into the target table once from the conductor process.                                    |
| Update then Insert | After all processing nodes are done inserting data into the TWT, the connector first executes the update statement from the TWT into the target table and then executes the insert statement from the TWT into the target table once from the conductor process.                                           |
| Delete then Insert | After all processing nodes are done inserting data into the TWT, the connector first executes the delete statement from the TWT into the target table and then executes the insert statement from the TWT into the target table once from the conductor process.                                           |
| Action Column      | A char(1) column in the input data determines which SQL statement is executed with the data in that row. The action column can have one of the following values: I for Insert, U for Update, D for Delete, R for Replace (Delete then insert) and M for Merge (update or insert if record does not exist). |
| User-Defined SQL   | Allows for custom SQL to be defined.                                                                                                    |
|                    |                                                                                                    |

for a smarter planet C S C

### Connector Migration Tool – Migrating jobs that use NZ Enterprise

for a smarter planet

- Since the Netezza Enterprise Stage is deprecated, leverage the Connector Migration tool to upgrade jobs to the Netezza Connector
- Windows, Client side tool
  - Located under "Programs", "IBM InfoSphere Information Server" : C:\IBM\InformationServer\Clients\CCMigrationTool\CCMigration.exe
  - GUI or command-line

| <ul> <li>Link to Information Center</li> </ul> |                                                                                                    |        |                 |              | Java Transform                                                   | er (Parallel)            |           |
|------------------------------------------------|----------------------------------------------------------------------------------------------------|--------|-----------------|--------------|------------------------------------------------------------------|--------------------------|-----------|
| •                                              | <ul> <li>Migration tool will analyze all jobs in project</li> <li>Identify jobs to migrate</li> </ul> |        |                 |              | Java Client (Par V Netezza Enterp) ODBC (Server) ODBC Correction | allel)<br>ise (Parallel) |           |
|                                                | 🖏 Connector Migration Tool<br>File Repository View                                                    |        |                 |              |                                                                  |                          | OK Cancel |
|                                                | 🔍 Analyze 💣 Migrate 🗄 Preferences                                                                     |        |                 |              |                                                                  |                          |           |
|                                                | ipsvm00079/slbrokaw                                                                                   | Status | Source property | Source value | Target property                                                  | Target value             |           |
|                                                | 🖃 🔄 🔐 JODS                                                                                            | •      | server          | NZSQL        | /Connection/DataSource                                           | NZSQL                    |           |
|                                                | Netezza Enterprise ET (PyNete                                                                         |        | dbname          | support      | /Connection/Database                                             | support                  |           |
|                                                | Row Generator (PyRowGenerat                                                                           |        | user            | team2        | /Connection/Username                                             | team2                    |           |
|                                                | NZEnterprise NZLoad (Parallel Job)                                                                    |        | password        | {iisenc}V9D/ | /Connection/Password                                             | {iisenc}V9D/52dtM        |           |
|                                                | Retezza Enterprise nzload (Pxt)                                                                       |        | loadmethod      | nzload       | /Usage/WriteMode                                                 | (No equivalent value)    |           |
|                                                | Row Generator (PyRowGenerat                                                                           |        | operator        | nzwrite      | (Complex Mapping)                                                | nzwrite                  |           |
|                                                | NZEnterprise Read (Parallel Job)                                                                      |        | mode            | append       | /Usage/TableAction                                               | 0                        |           |
|                                                | Netezza Enterprise FT (PxNete                                                                         |        | table           | MyTable      | /Usage/TableName                                                 | MyTable                  |           |
|                                                | Peek (PxPeek)                                                                                         |        | truncate        |              | /Usage/TruncateColumnNames                                       | false                    |           |

- Limitations:
  - nzload no equivalent option in Netezza Connector Jobs are migrated to default options for load ET and TWT

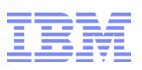

### **Balanced Optimization**

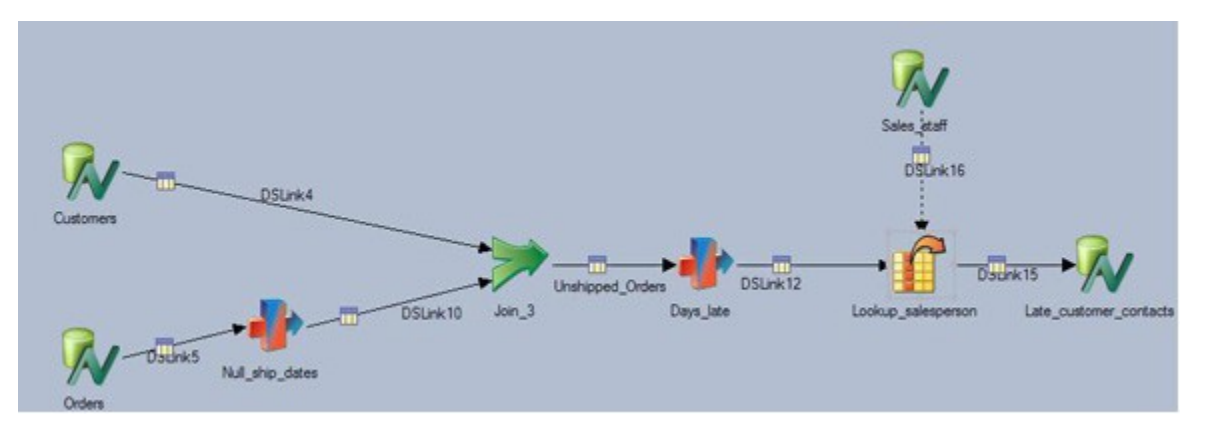

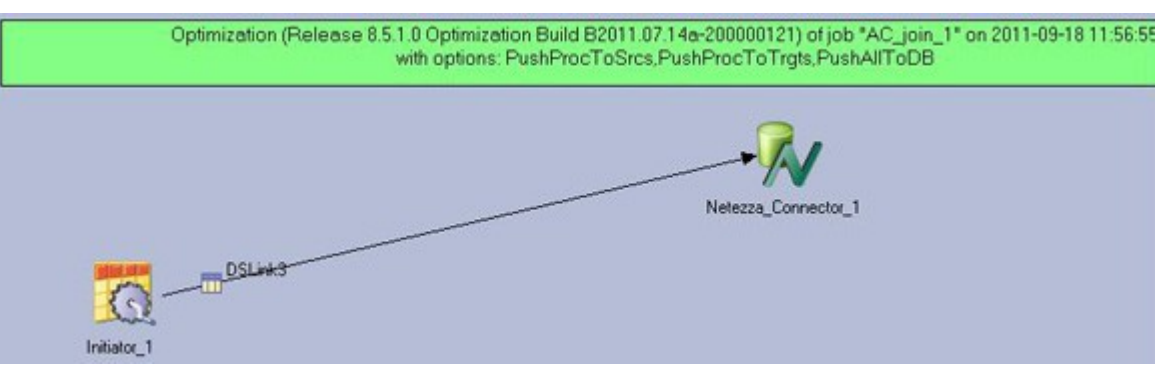

- Reduce disk I/O and data movement
- Push processing to database without requiring manual SQL
- Additional details available in <u>developerWorks Article</u>
- Link to Information Center

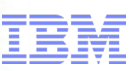

### Troubleshooting – Debug Environment Variables

| Stage                       | Variable                                                                                                    |
|-----------------------------|----------------------------------------------------------------------------------------------------|
| ODBC Connector              | CC_MSG_LEVEL<br>The following list contains the valid values:<br>1 - Trace<br>2 - Debug<br>3 - Informational<br>4 - Warning<br>5 - Error<br>6 - Fatal                                                                                                    |
| Netezza Enterprise<br>Stage | APT_DEBUG_MODULE_NAMES=nzutils odbcconn odbcenv nzwriteop<br>nzsubop nzreadsubop nzupdtsubop nzreadrep nzreadop nzts nzwriterep<br>odbcstmt nzimportustrgf nzimportgf                                                                                                    |
| Netezza Connector<br>Stage  | CC_NZ_LOG_LEVEL<br>The following list contains the valid values:<br>1 - Trace<br>2 - Debug<br>3 - Informational<br>4 - Warning<br>5 - Error<br>6 - Fatal<br>This variable is identical to the CC_MSG_LEVEL environment variable, but<br>except that it affects only the Netezza connector messages. |

for a smarter planet M

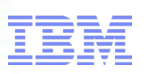

### Troubleshooting – Netezza Log Files

- How to redirect \*.nzoutput, \*.log, \*.nzbad, \*.nzlog files from /tmp
  - Technote <u>144539</u>
  - Netezza Enterprise Stage
    - Set APT\_NETEZZA\_LOAD\_FILES to the desired target directory
  - Neteza Connector Stage
    - Set "Directory for log files" property within stage

| Write mode                                    | Insert                  |  |
|-----------------------------------------------|-------------------------|--|
| Table name *                                  | MyThirdTable            |  |
| Enable case-sensitive identifiers             | No                      |  |
| Truncate column names                         | No                      |  |
| SQL                                           |                         |  |
| Table action *                                | Append                  |  |
| ▼ Session                                     |                         |  |
| <ul> <li>Schema reconciliation</li> </ul>     |                         |  |
| Unmatched link column action                  | Drop                    |  |
| Type mismatch action                          | Drop                    |  |
| Unmatched table column action                 | Ignore nullable         |  |
| Mismatch reporting action                     | Warning                 |  |
| <ul> <li>Temporary work table mode</li> </ul> | Automatic               |  |
| Table name *                                  |                         |  |
| Truncate table                                | No                      |  |
| Drop table                                    | Yes                     |  |
|                                               |                         |  |
| Generate statistics                           | No                      |  |
| Maximum reject count                          | 1                       |  |
| Directory for named pipe (Unix only)          |                         |  |
| Directory for log files                       | /home/dsadm/NetezzaLogs |  |
| Other options                                 |                         |  |

## Troubleshooting – ODBC Driver Manager Tracing

tor a stharter plane!

- Technote <u>1441559</u>
- Compare ODBC trace output with Netezza's Postgres Log
- Netezza Postgres log located:

/nz/kit/log/postgres/pg.log

Windows:

### Use 32 bit ODBC Data Source Administrator

| ODBC Data Source Administrator (32-bit)                                                                                                    |  |  |  |
|----------------------------------------------------------------------------------------------------|--|--|--|
| User DSN System DSN File DSN Drivers Tracing Connection Pooling About                                                                          |  |  |  |
| When to trace                                                                                                    |  |  |  |
| Start Tracing Now                                                                                                    |  |  |  |
| Machine-Wide tracing for all user identities                                                                                                   |  |  |  |
| Log File Path                                                                                                    |  |  |  |
| C:\Users\dsadm\ODBC_Trace.log C:\Windows\system32\odbctrac.dll                                                                                 |  |  |  |
| Browse Select DLL                                                                                                    |  |  |  |
| ODBC tracing allows you to create logs of the calls to ODBC drivers for use by support personnel or to aid you in debugging your applications. |  |  |  |
| OK Cancel Apply Help                                                                                                    |  |  |  |

### Unix:

### Modify the .odbc.ini file

[ODBC] InstallDir=/opt/IBM/InformationServer/Server/branded\_odbc Trace=1 TraceDII=/opt/IBM/InformationServer/Server/branded\_odbc/lib/ VMtrc00.so TraceFile=/tmp/odbctrace.out

Optional: TraceOptions=3 [Display timestamps in trace file] Information Management are for a sharter planet

### Troubleshooting – ODBC Driver Tracing

### Windows:

### Use 32 bit ODBC Data Source Administrator

| ODBC Data Source Administrator (32-bit                                | t) ×        |
|-----------------------------------------------------------------------|-------------|
| User DSN System DSN File DSN Drivers Tracing Connection Pooling About | ]           |
| System Data Sources:                                                  |             |
| Name Platform Driver                                                  | Add         |
| NZSQL 32-bit NetezzaSQL                                               | Remove      |
|                                                                       | Configure   |
| IBM Netezza ODBC Driver Setup                                         | ×           |
| DSN Options Advanced DSN Options SSL DSN Options Driver Options       |             |
| Optimize for ASCII character set                                      |             |
| Prefetch Count: 256                                                   | er.         |
| Res                                                                   | et Defaults |
|                                                                       |             |
| OK Cancel                                                             | I Help      |

### Unix:

Create an odbcinst.ini file in the same location as odbc.ini [.odbc.ini]

Add the following entries:

[ODBC Drivers] NetezzaSQL=Installed

[NetezzaSQL] Driver=/opt/Netezza/lib64/libnzodbc.so Setup=/opt/Netezza/lib64/libnzodbc.so APILevel=1 ConnectFunctions=YYN Description=Netezza ODBC driver DriverODBCVer=03.51 DebugLogging=true LogPath=/tmp/Netezza UnicodeTranslationOption=utf8 CharacterTranslationOption=all PreFetch=256 Socket=16384

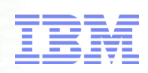

**Questions?** 

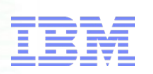

### Backup Slides – Helpful Links

- Connectivity Guide for Netezza Performance Server
- Whitepaper on Best Practices and Performance Guidelines
- Ensuring transactional consistency with Netezza when using CDC and DataStage
- Additional Netezza Connector Environment Variables